# How-to Download PLC Ladder Logic

# How-to Download PLC Ladder Logic with RSLogix500

Contents:

- How-to Download PLC Ladder Logic with RSLogix500
  - PART I: Setup Communications with RSLINX
  - PART II: Download the Ladder Logic to your PLC
     PART III: Download the Ladder Logic to Nervelatile Memory
  - PART III: Load Ladder Logic to Nonvolatile Memory

### References

- How-to Configure PLC Ethernet Communications
- LCLS How-to Release Software
- LCLS How-to Recover Software from CVS
- PLC Users at SLAC

## **PART I: Setup Communications with RSLINX**

### STEP 1 - Connect the hardware

The type cable you use to connect your PC and PLC depends upon the PLC hardware installed. If you have have a serial connection on your PLC controller module you will use an RS-232 cable. However, some PLC installations at SLAC also have an ethernet module (eg ENET), in which case an Ethernet connection can be setup. Follow the directions below that apply to your installation.

### RS-232 connection

Connect a null-modem 9-pin cable from your PC to the serial port on the PLC. This is the most common way to program a PLC in the field. The Allen-Bradley part no. for this cable is 1756-CP3/A.

### Ethernet connection

If using Ethernet, you can connect a crossover cable from your PC to the Ethernet Module. To do this, your PC and PLC must be on the same subnet. If the PLC is on an accessible network, you can connect your PC to that network.

### STEP 2 - Open RSLinx and bring up the list of communication drivers Open RSLINX.

If you have already setup a communications driver before, skip to **STEP 5**. Click on Communications and Configure Driver.

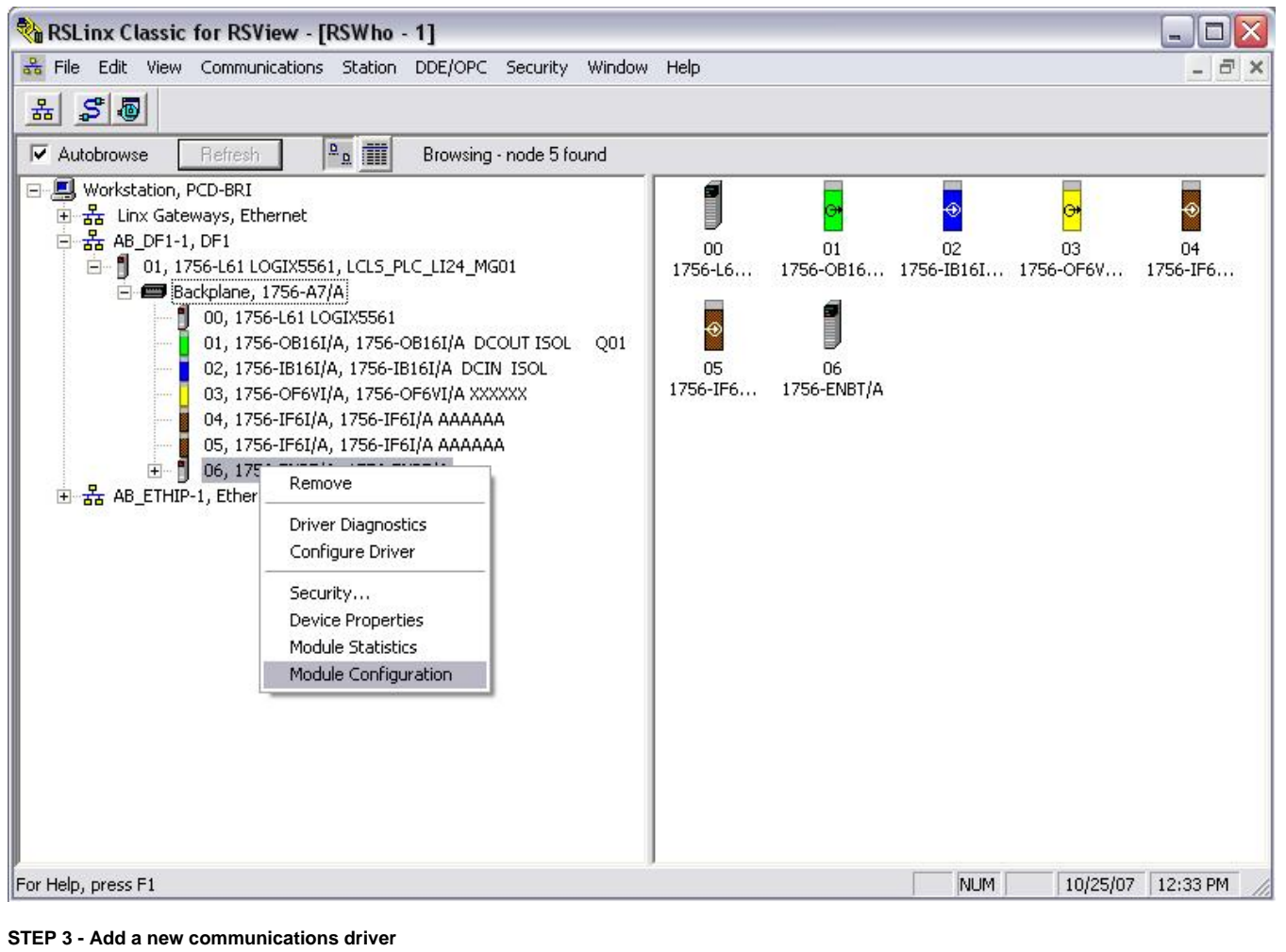

Click on the drop-down menu and select RS-232 DF1 devices.

Click on Add New.

A window will pop up. Just click OK.

For an Ethernet connection, click on Ethernet/IP Driver.

This will browse the local subnet or remote subnet for PLC devices.

| Available Driver Types:                                                                         |         | Claus      |
|-------------------------------------------------------------------------------------------------|---------|------------|
| RS-232 DF1 devices                                                                              | Add New | LIUSE      |
| RS-232 DF1 devices                                                                              |         | Help       |
| Ethernet devices                                                                                |         | < Summinum |
| Ethernet/IP Driver                                                                              |         | 1          |
| 1784-KTC(X) for ControlNet devices                                                              | Status  |            |
| DF1 Polling Master Driver                                                                       | Running | Configure  |
| 1784-PCC for ControlNet devices                                                                 | Running |            |
| 1784-FUIU(S) for Controlinet devices                                                            |         | Startup    |
| DF1 Slave Driver                                                                                |         |            |
| S-S SD/SD2 for DH+ devices                                                                      |         | Start      |
| Virtual Backplane (SoftLogix58xx)<br>DeviceNet Drivers (1794,PCD /PCIDS 1770,KED SDNPT drivers) |         |            |
| PLC-5 (DH+) Emulator driver                                                                     |         | Stop       |
| SLC 500 (DH485) Emulator driver                                                                 |         |            |
| SoftLogix5 driver                                                                               |         | Delete     |
| Remote Devices via Linx Gateway                                                                 |         |            |
|                                                                                                 |         |            |

**STEP 4 - Configure the communications driver** A window will come up to configure the communication. Just click on Auto-Configure. For an Ethernet connection, choose whether you want to browse a local or remote subnet. A local subnet will be used for most cases.

| RS-232 DF1 de       Configured Noivers         Name and Des       AB_DF1-1 DF1         AB_DF1-1 DF1       Comm Port:       COM1         AB_ETHIP-1 A       Baud Rate:       19200         Parity:       None       Error Checking:       CRC         Stop Bits:       1       Protocot:       Full Duplex       et                                                                                                    | ure      |
|----------------------------------------------------------------------------------------------------|----------|
| Name and Des       Comm Port:       COM1       Device:       Logix 5550 / CompactLogix       Ju         AB_ETHIP-1 A       Baud Rate:       19200       Station Number:       02         Baud Rate:       19200       Station Number:       02       article         Parity:       None       Error Checking:       CRC       or         Stop Bits:       1       Protocol:       Full Duplex       et                                                                                                    | ure      |
| Baud Rate: 19200  Station Number: 02 (Decimal) Parity: None Firror Checking: CRC  Stop Bits: 1 Protocol: Full Duplex                                                                                                    | up       |
| Parity:     None     Error Checking:     CRC     pg       Stop Bits:     1     Protocol:     Full Duplex     et                                                                                                    |          |
| Stop Bits: 1  Protocol: Full Duplex                                                                                                    | 2        |
|                                                                                                    | ete      |
| Auto-Configure Auto Configuration Successful!                                                                                                    |          |
| Image: Sep press F1     Image: Sep press F1     Image: Sep press | 01:39 PM |

**STEP 5 - Display the communication drivers** Click on Communications and RSWho. This shows the communication drivers you have setup.

| 🍓 RSLinx Classic                                                                                                    | for RSView - [F                                                                        | RSWho - 1]                                          |                                | ********* |                   |
|----------------------------------------------------------------------------------------------------|----------------------------------------------------------------------------------------|-----------------------------------------------------|--------------------------------|-----------|-------------------|
| 😽 File Edit View                                                                                                    | Communications                                                                         | Station DDE/OPC                                     | Security Window He             | elp       | _ @ ×             |
| * 2 0                                                                                                    | RSWho                                                                                  |                                                     |                                |           |                   |
| <ul> <li>✓ Autobrowse</li> <li>● 器 Workstation, F</li> <li>● 器 Linx Gater</li> <li>● 器 AB_DF1-1</li> <li>● 器 AB_ETHIP</li> </ul> | Configure Driv<br>Configure Shor<br>Configure Clier<br>Configure CIP<br>Driver Diagnos | ers<br>rtcuts<br>ht Applications<br>Options<br>tics | DF1-1 DF1 AB_ETHIP<br>Ethernel | -1        |                   |
|                                                                                                    | CIP Diagnostic:<br>Gateway Diagr                                                       | s<br>nostics                                        |                                |           |                   |
| Display station browser                                                                                                    |                                                                                        |                                                     |                                | Bill IM   | 10/05/07 01-46 DM |

**STEP 6 - Reconfigure a communications driver** This step is for users who have setup communications before and need to make a change. You can right click on the communications driver and click Configure Driver. This brings up the window from **STEP 5**, where you can change the configuration.

| 🌯 RSLinx Classic fo                     | or RSView - [RSWh                          | o - 1]      |                |                        |     |          |          | ×  |
|-----------------------------------------|--------------------------------------------|-------------|----------------|------------------------|-----|----------|----------|----|
| 💑 File Edit View C                      | Communications Static                      | on DDE/(    | DPC Security V | Vindow Help            |     |          | - 6      | ×  |
| * \$ @                                  |                                            |             |                |                        |     |          |          |    |
| Autobrowse                              | lefresh                                    | Not         | Browsing       |                        |     |          |          |    |
| E 🗐 Workstation, PCI<br>표 윪 Linx Gatewa | D-BRI<br>ays, Ethernet                     | 몲           | 器              | 器                      |     |          |          |    |
| 한 쁆 AB_DF1-1,<br>한 쁆 AB_ETHIP           | Remove<br>Properties<br>Driver Diagnostics | Linx<br>tew | AB_DF1-1 DF1   | AB_ETHIP-1<br>Ethernet |     |          |          |    |
|                                         | Configure Driver                           | 1           |                |                        |     |          |          |    |
|                                         | Create Shortcut                            |             |                |                        |     |          |          |    |
| -                                       | Security                                   |             |                |                        |     |          |          |    |
|                                         |                                            |             |                |                        |     |          |          |    |
| /<br>For Help, press F1                 | 1                                          |             |                |                        | NUM | 10/05/07 | 01:49 PM | // |

### STEP 7 - Display attached devices

If you expand the icons by clicking on the + symbol, you should see your device. If using Ethernet, you will see all PLC devices in your subnet.

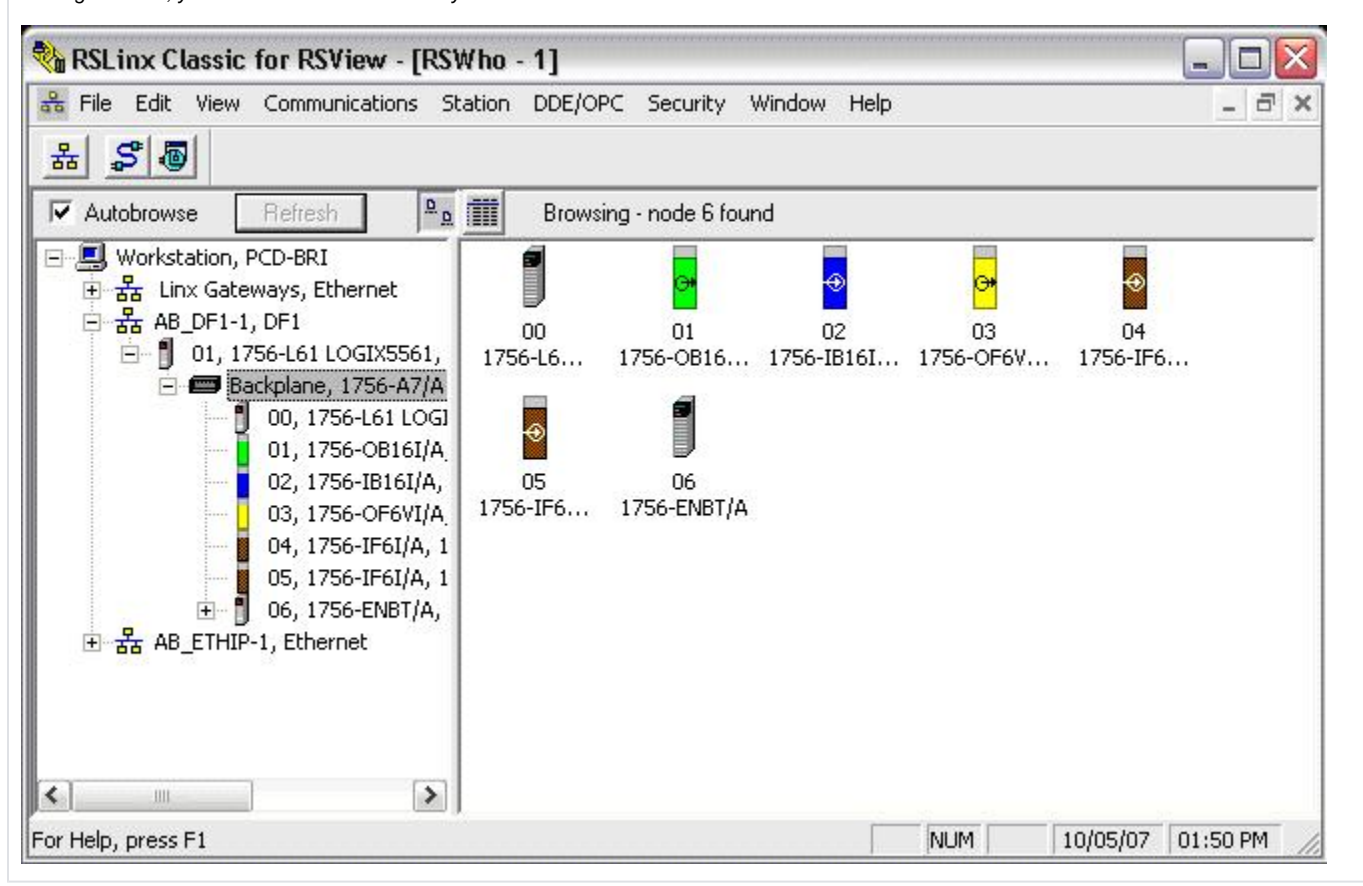

## PART II: Download the Ladder Logic to your PLC

STEP 8 - Open RSLogix5000

Open RSLogix5000 and the applicable file to download. Click Communications and Who Active.

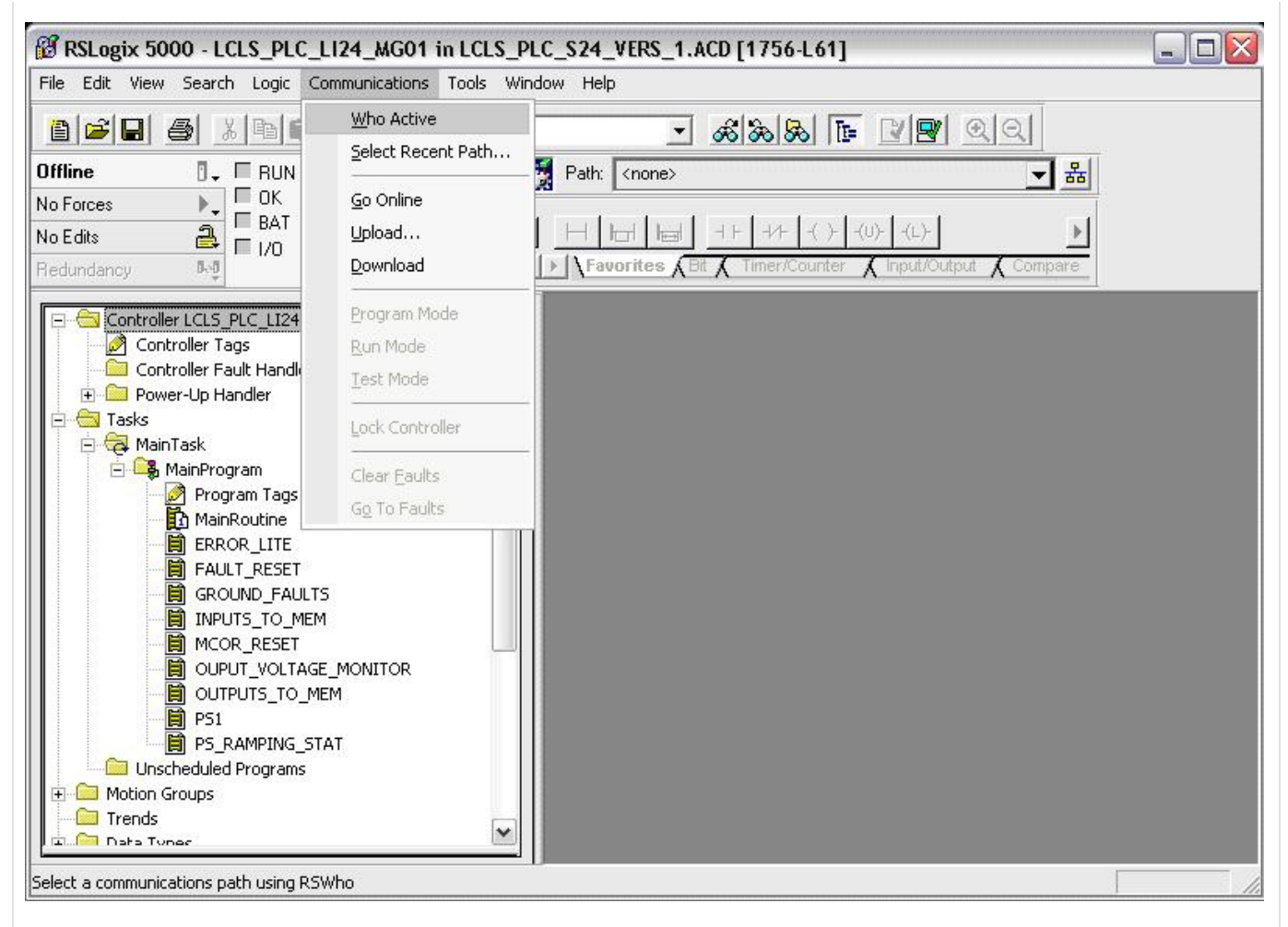

### STEP 9 - Download program

"Warning: This step will take your PLC out of Run mode." Ensure that the PLC keyswitch in the REM or PROG position. Click on the + next to your communications driver until you find your PLC. Click Download and Download again on the new pop up window. You also have the option to Go Online in this window.

| Who Active                                                                                                    |                          | <u>QQ</u>     |
|----------------------------------------------------------------------------------------------------|--------------------------|---------------|
| Autobrowse Refresh                                                                                                    |                          | <u>玉</u> 器    |
| 금 📕 Workstation, PCD-BRI<br>한 器 Linx Gateways, Ethernet<br>금 器 AB_DF1-1, DF1                                                                                                    | Go Online (L)-<br>Upload | but 🔏 Compare |
| <ul> <li>1, 1756-L61 LOGIX5561, LCLS_PLC_LI24_MG01</li> <li>E Backplane, 1756-A7/A</li> </ul>                                                                                                    | Download                 |               |
| 00, 1756-L61 LOGIX5561                                                                                                    | Update Firmware          |               |
| 02, 1756-IB16I/A, 1756-IB16I/A DCIN ISOL<br>03, 1756-OF6VI/A, 1756-OF6VI/A XXXXXX<br>04, 1756-IF6I/A, 1756-IF6I/A AAAAAA<br>05, 1756-IF6I/A, 1756-IF6I/A AAAAAA<br>⊕ 06, 1756-ENBT/A, 1756-ENBT/A<br>⊕ 🚼 AB_ETHIP-1, Ethernet | Close<br>Help            |               |
| 'ath: AB_DF1-1<br>'ath in Project: <none></none>                                                                                                    | Set Project Path         |               |
| PS_RAMPING_STAT  PS_RAMPING_STAT  Motion Groups Trends                                                                                                    |                          |               |

### STEP 10 - Place PLC in Run mode

Note - Most PLCs are equipped with nonvolatile memory. Proceed to **STEP 11** to load the program into nonvolatile memory. Otherwise, proceed with the next steps to place the PLC in Run mode.

There are two methods of placing the PLC in Run mode; Run and Remote Run. Each has its advantages and disadvantages.

RUN: This is done by simply placing the keyswitch in the RUN position. In this mode, the PLC cannot be programmed remotely. This will prevent someone from "accidentally" taking the PLC out of Run mode or modifying the Ladder Logic. In this mode, the PLC will NOT load the Ladder Logic stored in nonvolatile memory during power up.

REMOTE RUN: This is done by placing the keyswitch in the REM position and going online to tell the PLC to go into Run mode. In this mode, the PLC can be programmed remotely, whether intentional or unintentional. It is only in this mode that the PLC is able to load the Ladder Logic in nonvolatile memory during power up.

To place the PLC in REMOTE RUN: Place the PLC keyswitch in the REM position. Go online with the PLC. Refer to the previous step if you need help. Click on the small PLC icon and again on Run Mode.

| 💕 RSLogix 5000 - L        | CLS_PLC_LI24_MG01       | in LCLS_PLC_S24_VERS_1.ACD [1756-L61]                   |   |
|---------------------------|-------------------------|---------------------------------------------------------|---|
| File Edit View Searc      | ch Logic Communications | Tools Window Help                                       |   |
|                           |                         | 9101.2 <b>- &amp; &amp; &amp; </b>                      |   |
| Rem Prog 🚺                | Program Mode            | Reti AB_DF1-1* 🗹 뷺                                      |   |
| No Forces                 | <u>G</u> o Offline      |                                                         |   |
| No Edits                  | Upload                  |                                                         |   |
| Redundancy                | Download                | Favorites (Bit ( Timer/Counter ( Input/Output ( Compare | 6 |
| Controller L              | Program Mode            |                                                         |   |
|                           | <u>R</u> un Mode        |                                                         |   |
| E Power-L                 | <u>T</u> est Mode       |                                                         |   |
| 🖻 😁 Tasks                 | Clear Baults            |                                                         |   |
| 🖃 🤁 Main Tas              | Go To Faults            |                                                         |   |
|                           |                         |                                                         |   |
|                           | Controller Properties   |                                                         |   |
|                           | JLT RESET               |                                                         |   |
| - 🗎 GRO                   | OUND_FAULTS             |                                                         |   |
|                           |                         |                                                         |   |
|                           | PUT VOLTAGE MONITOR     |                                                         |   |
| <b>B</b> out              | TPUTS_TO_MEM            |                                                         |   |
| PS1                       | DAMDING STAT            |                                                         |   |
|                           | d Programs              |                                                         |   |
| 🗄 🕀 🧰 Motion Groups       |                         |                                                         |   |
| Trends                    |                         |                                                         |   |
| Land Hara Tonac           |                         |                                                         |   |
| Change controller mode to | o Remote Run            |                                                         |   |

# PART III: Load Ladder Logic to Nonvolatile Memory

### STEP 11 - Open Controller Properties window

When power is down for extended periods of time and the battery dies, the ladder logic loaded in the PLC disappears. Loading an image to nonvolatile memory ensures that the PLC loads the ladder logic from memory during power up.

Start by going online with the PLC and place it in PROG mode. Refer to **STEP 9** to see a screen shot of the window with the Go Online option. Click on the Edit menu and again on Controller Properties

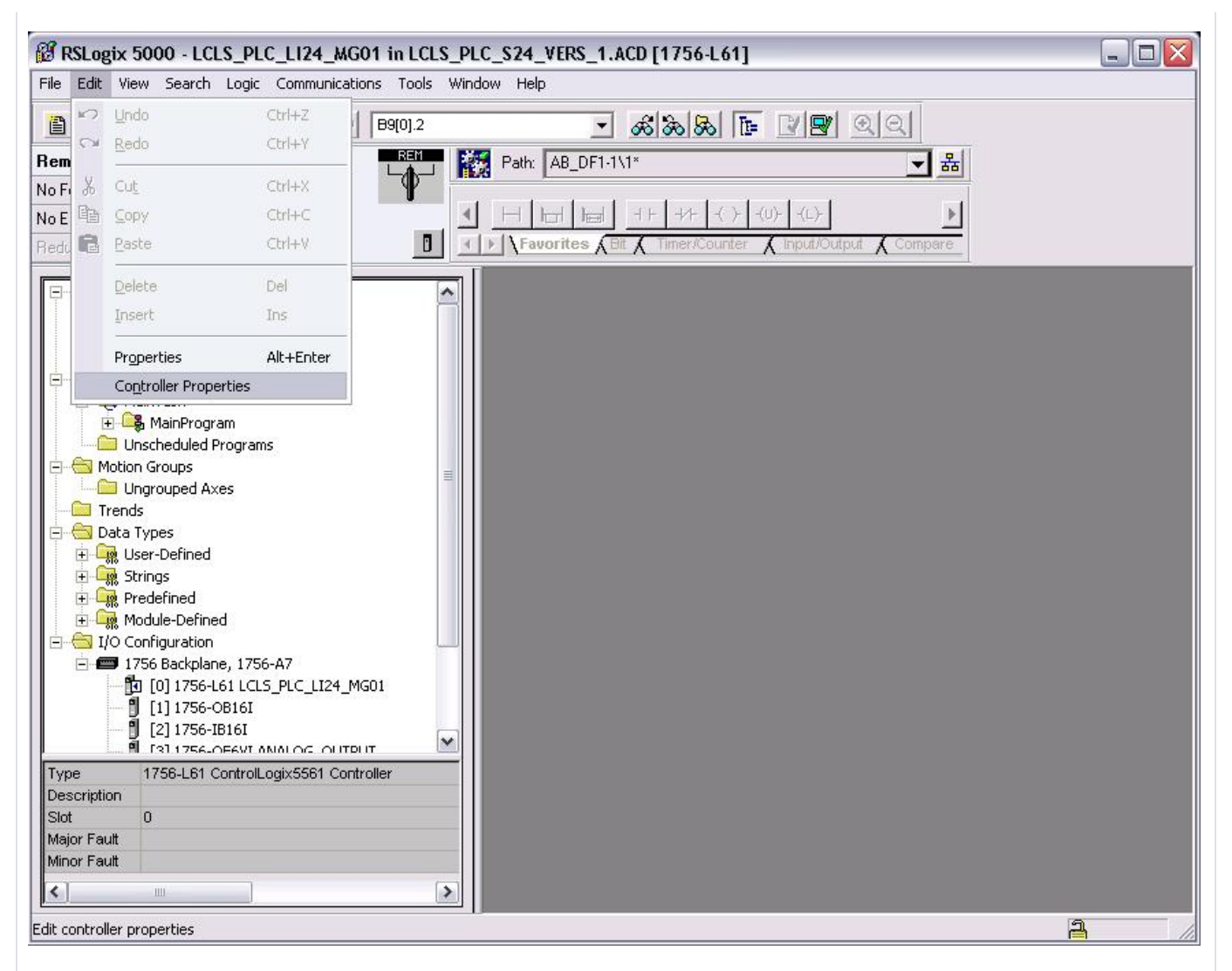

### STEP 12 - Display the Nonvolatile Memory properties

A window will pop up displaying the controller properties.

Click on the Nonvolatile Memory tab.

Here you will see the image currently stored in nonvolatile memory. Click on the Load/Store button.

| 🛱 RSLogix 5000 - LCLS_PLC_L124_MG01 in LCLS_PL                                                                                                    | .C_S24_VERS_1.ACD [1756-L61]                                                                                                    |
|----------------------------------------------------------------------------------------------------|----------------------------------------------------------------------------------------------------|
| File Edit View Search Logic Communications Tools Win                                                                                                    | dow Help                                                                                                    |
| Bem Prog                                                                                                    | ▼ & & & E I I C C C                                                                                                    |
| No Forces Controller OK<br>No Edits A Forces No Edits A Forces No Edits A Forces No Edits A Force No Edits A Force No Edits A Fo | Image: International State     Image: International State     Image: International State       Image: International State     Image: International State     Image: International State       Image: International State     Image: International State     Image: International State       Image: International State     Image: International State     Image: International State       Image: International State     Image: International State     Image: International State       Image: International State     Image: International State     Image: International State |
| Controller LCLS_PLC_LI24_MG01  Controller Tags Controller Fault Handler  Controller Fault Handler  Controller Fault Handle    | Controller Properties - LCLS_PLC_L124_MG01 General Serial Port System Protocol User Protocol Major Faults Minor Faults Date/Time Advanced SFC Execution File Redundancy Nonvolatile Memory Memory Image in Nonvolatile Memory Name: LCLS_PLC_L124_MG01 Type: 1756-L61 ControlLogix5561 Controller Revision: 15.3 Load Image: On Power Up Load Mode: Run (Remote Only) Image Note: Stored: 8/17/2007 9:58:12 AM                                                                                                    |
|                                                                                                    | UK Lancei Apply Help                                                                                                    |
| Ready                                                                                                    |                                                                                                    |

STEP 13 - Store program in nonvolatile memory A window will pop up with information on the image in memory and options to Load or Store an image. Select options: Load Image: On Power Up and Load Mode: Run (Remote Only). Click on <-- Store. Two windows will pop up. Click on Yes and OK.

| BRSLogix 50                                                                          | 000 - LCLS_PLC_L124_MG01 in LCLS_PLC_S24_VERS_1.ACD [1756-L61]                                                                                                    |                                                                                 |
|--------------------------------------------------------------------------------------|----------------------------------------------------------------------------------------------------|---------------------------------------------------------------------------------|
| Rem Prog<br>No Forces<br>No Edits<br>Redundancy                                      | Image: Sector of the sector of the sector | Imput/Output                                                                    |
| Contro<br>Co<br>Co<br>Co<br>Co<br>Co<br>Co<br>Co<br>Co<br>Co<br>Co<br>Co<br>Co<br>Co | Image in Nonvolatile Memory       Controller         Name:       LCLS_PLC_Ll24_MG01         Type:       1756-L61 ControlLogix5561 Controller         Revision:       15.3         Load Image:       On Power Up         Load Mode:       Run (Remote Only)         Image Note:       Image Note:         Stored:       8/17/2007 8/17/2007                                                                                                    | CLS_PLC_LI24_MG01 '56-L61/B Controller In Power Up tun (Remote Only) Close Help |
| Type 1<br>Description<br>Slot 0<br>Major Fault<br>Minor Fault<br>C                   | [2] 1756-IB161       [3] 1756-DE6VLANALOG OLITOLIT       [756-L61 ControlLogix5561 Controller                                                                                                    | OK Cancel Apply Help                                                            |

You should have now successfully downloaded the program into the PLC and stored it in nonvolatile memory. The final step is to go back online with the PLC and place it in RUN mode. Refer to **STEP 9** and **STEP 10** for instructions.